Anleitung

# Die deutsche energyPRO-Datenbank

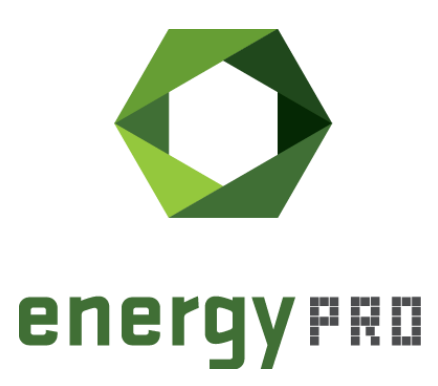

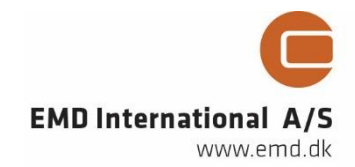

#### © Copyright and publisher:

EMD International A/S Niels Jernes vej 10 9220 Aalborg Ø Denmark Phone: +45 9635 44444 e-mail: <u>emd@emd.dk</u> <u>web: www.emd.dk</u>

#### Über energyPRO

energyPRO ist eine Windows-basierte Modellierungssoftware für die techno-ökonomische Analyse und Optimierung komplexer Energieprojekte mit kombinierter Strom- und Wärmeversorgung aus mehreren verschiedenen Energieerzeugungseinheiten.

Die einzigartige Programmierung in energyPRO optimiert den Betrieb der Anlage einschließlich der Speicher (Wärme-, Brennstoff-, Kälte- und elektrische Speicher) nach technischen und finanziellen Parametern, um den definierten Energiebedarf zu decken, einschließlich Heizung, Kühlung und Stromverbrauch.

energyPRO stellt dem Benutzer außerdem einen detaillierten Finanzplan in einem von internationalen Banken und Finanzierungsinstitutionen anerkannten Standardformat zur Verfügung. Die Software ermöglicht dem Benutzer weiterhin die Berechnung und Erstellung eines Berichts über die Emissionen des Systems.

energyPRO ist ein sehr benutzerfreundliches und flexibles Softwarepaket für die Erstellung einer kombinierten technischen und wirtschaftlichen Analyse von mehrdimensionalen Energieprojekten.

Weitere Informationen zu den Anwendungen von energyPRO finden Sie unter: https://www.emd-international.com/de/energypro/

#### Anwendungsbedingungen

EMD unternimmt alle Anstrengungen, um die Genauigkeit und Zuverlässigkeit der Informationen in diesem Handbuch sicherzustellen. Die Informationen werden jedoch ohne jegliche Gewährleistung bereitgestellt. EMD übernimmt keine Verantwortung oder Haftung für die Richtigkeit, den Inhalt, die Vollständigkeit, die Rechtmäßigkeit oder Zuverlässigkeit der in diesem Handbuch enthaltenen Informationen.

Es werden keine Garantien und/oder Zusicherungen jeglicher Art, weder ausdrücklich noch implizit, hinsichtlich Art, Standard, Genauigkeit oder Sonstigem der Informationen in diesem Leitfaden oder hinsichtlich der Eignung der Informationen für den jeweiligen Anwendungsfall gegeben. In keinem Fall haftet EMD für Verluste oder Schäden jeglicher Art (direkt, indirekt, resultierend oder anderweitig), sei es aus einem Vertrag, aus unerlaubter Handlung oder aus anderen Gründen, die sich aus Ihrer Verwendung (oder der Fehlverwendung) dieses Handbuchs oder von Ihrer Verwendung (oder Fehlverwendung) der Informationen in diesem Handbuch ergeben können.

# Inhalts- und Abbildungsverzeichnis

In diesem Guide wird die Ordnerstruktur der deutschen energyPRO-Datenbank kurz erläutert, um einen Überblick zu schaffen, welche Möglichkeiten die Datenbank liefert und wie die jeweiligen Daten genutzt werden können.

| Inł | nalts | s- und Abbildungsverzeichnis4                |
|-----|-------|----------------------------------------------|
| 1.  | Ein   | lleitung5                                    |
| 2.  | Bei   | ispiele6                                     |
| 3.  | Voi   | rlagen7                                      |
| 3   | .1.   | Brennstoffe                                  |
| 3   | .2.   | Emissionen                                   |
| 3   | .3.   | Herstellerdaten Anlagen 8                    |
| 3   | .4.   | Tages und Wochenprofile integriert im Bedarf |
| 3   | .5.   | Wirtschaftlichkeit 10                        |
| 4.  | Zei   | itreihen11                                   |
| 4   | .1.   | CO2 und PEF 11                               |
| 4   | .2.   | EEG-Marktwerte 11                            |
| 4   | .3.   | EPEX-Spot 11                                 |
| 4   | .4.   | Jahreszeitreihen nach SLP 12                 |
|     | 4.4.  | .1. Strom                                    |
|     | 4.4.  | .2. Wärme12                                  |
| 4   | .5.   | KWK-Index üblicher Preis 13                  |
| 4   | .6.   | Wärmelastprofil Fernwärme 13                 |
| 4   | .7.   | Wetterdaten TRY 13                           |

#### Abbildungsverzeichnis

| Abbildung 1: | Ordnerstruktur Datenbank                                   | 5 |
|--------------|------------------------------------------------------------|---|
| Abbildung 2: | Projektbeispiele in energyPRO (Stand 01/2023)              | 5 |
| Abbildung 3: | Laden von Brennstoffen in energyPRO                        | 7 |
| Abbildung 4: | Anlegen einer Emissionsart und Laden von Emissionsvorlagen | 7 |
| Abbildung 5: | Einlesen von Energieerzeugern 8                            | 3 |
| Abbildung 6: | Laden von Energiebedarfen                                  | 9 |
| Abbildung 7: | Beispiel Standardwochenlastprofil Wärme GHD                | 9 |
| Abbildung 8: | Laden von Wirtschaftlichkeitsdaten 10                      | ) |

#### Tabellenverzeichnis

| Tabelle 1: Kategorien der Projektbeispiele (Stand: 01/2023) | 6   |
|-------------------------------------------------------------|-----|
| Tabelle 2: Emissionen und zugehörige Brennstoffe            | . 8 |
| Tabelle 3: Abkürzungen für SLP Wärme                        | 12  |

# **1.Einleitung**

Die Datenbank, die mit energyPRO geliefert wird, bietet eine große Sammlung an **Projektbeispielen**, energyPRO-**Vorlagen** und **Zeitreihen**. In den Beispielen können Sie Anwendungsfälle für verschiedene Technologien und Geschäftsmodelle finden. Die Vorlagen bieten eine große Sammlung an Herstellerdaten unterschied-licher Energieerzeuger, Brennstoffen, Emissionsdaten, Strom- und Wärmelastprofilen sowie Wirtschaftlichkeitsvorlagen. Neben Zeitreihen zur Wirtschaftlichkeit wie EPEX-Day-Ahead Preise, EEG-Marktwerte und KWK-Indices, die kontinuierlich aktualisiert werden, finden sich außerdem ökologisch relevante CO2-Zeitreihen sowie eine große Sammlung an Strom-, Wärme und Fernwärme-Standardlastprofilen und ausgewählte Wetterdaten.

In diesem Guide wollen wir Ihnen die Datenbank näherbringen und die darin enthaltenen Inhalte kurz beschreiben. Das Ziel soll es sein, einen besseren Überblick über die vorhandenen Daten zu vermitteln, damit diese effizient und korrekt genutzt werden können. Es wird dabei auf den deutschsprachigen Teil der Datenbank eingegangen, der im Verzeichnis *energyPRO Data* in dem Unterordner *Deutsch* zu finden ist (Abbildung 1). Entsprechend gliedert sich auch dieses Dokument nach der vorgegebenen Ordnerstruktur. Bei Fragen oder Anmerkungen zur Datenbank oder dieser Kurzbeschreibung können Sie sich jederzeit gerne bei uns melden: <u>energypro-de@emd.dk</u>

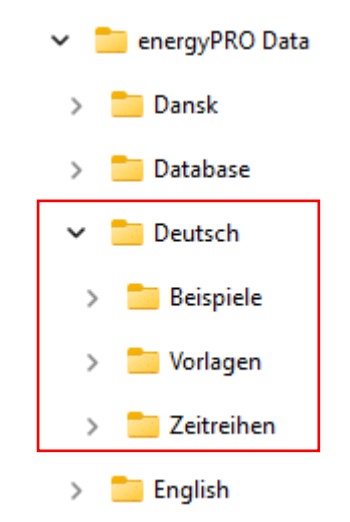

Abbildung 1: Ordnerstruktur Datenbank

# 2.Beispiele

In diesem Unterordner befinden sich die deutschsprachigen Projektbeispiele, die Sie auch in derselben Struktur in ihrem energyPRO Startfenster finden können (Abbildung 2).

Die Beispiele sind dabei nach Themen geordnet und behandeln unterschiedliche Technologien, Geschäftsmodelle sowie Beispiele für sektorengekoppelte Systeme. Einige davon sind auf unserer <u>Homepage</u> detaillierter erläutert, falls Interesse besteht, mehr über die Projekte zu erfahren. In Tabelle 1 sind die derzeitigen Kategorien mit einer Kurzbeschreibung zusammengefasst (Stand: 01/2023).

#### Projektbeispiele

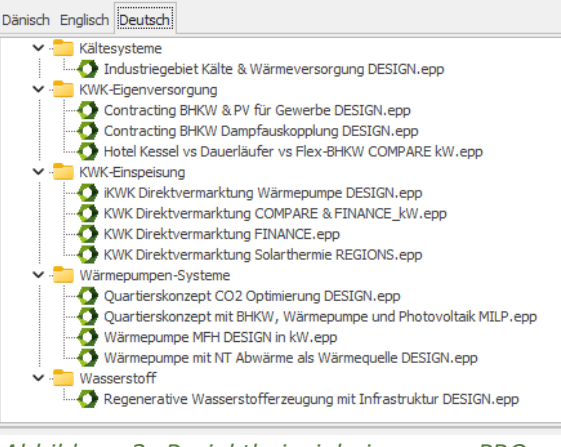

Abbildung 2: Projektbeispiele in energyPRO (Stand 01/2023)

| Kategorie                       | Kurzbeschreibung                                 |
|---------------------------------|--------------------------------------------------|
| Batterie-Systeme                | Modelle, die sich einerseits mit erneuerbarer    |
|                                 | Stromerzeugung und deren Speicherung             |
|                                 | auseinandersetzen, andererseits Inselnetze       |
|                                 | beschreiben, die keinen Netzanschluss besitzen.  |
| Biogas und Biomethan            | Beispiele zur flexiblen Strom- und               |
|                                 | Wärmeerzeugung mit Biogas- bzw. Biomethan-       |
| <u>Hudroulische Übertrogung</u> | DRNW.                                            |
| Hydraulische Obertragung        | der Mäglichkeit, bydraulische Übertragungen zu   |
|                                 | modellieren, beschäftigen.                       |
| Kältesysteme                    | Modelle, die neben Strom- und Wärme auch einen   |
|                                 | Kältekreislauf in ihrem System besitzen.         |
| KWK-Eigenversorgung             | Geschäftsmodelle mit BHKW, die der               |
|                                 | Eigenversorgung bzw. dem Contracting dienen. In  |
|                                 | unterschiedlichen Komplexitätsstufen aufgebaut.  |
| KWK-Einspeisung                 | Geschäftsmodelle mit BHKW, deren Ziel eine       |
|                                 | ideale Direktvermarktung des produzierten Stroms |
|                                 | ist. Detailbetrachtung über das FINANCE-Modul    |
|                                 | sowie ein Projekt mit innovativer KWK.           |
| Wärmepumpen-Systeme             | Beispiele, wie man Wärmepumpen effizient in      |
|                                 | Nahwärmenetze implementieren kann. Umfasst       |
|                                 | Modelle mit unterschiedlichen Wärmequellen und   |
|                                 | Wärmepumpen-Auslegungen.                         |
| Wasserstoff                     | energyPRO-Projekte, die die Erzeugung und ggf.   |
|                                 | Weiterverarbeitung von grünem Wasserstoff        |
|                                 | präsentieren.                                    |

#### Tabelle 1: Kategorien der Projektbeispiele (Stand: 01/2023)

# 3.Vorlagen

Unter Vorlagen finden sich energyPRO Dateien, die in jedes Projekt importiert und direkt genutzt werden können. Sie beinhalten alle relevanten Informationen, die die jeweiligen Typen benötigen. Neben allgemeingültigen Vorlagen wie Brennstoffe und Emissionen gibt es eine große Auswahl an Herstellerdaten zu BHKWs, Wärmepumpen, Kollektoren, Kesseln und weiteren Energieerzeugern. Vordefinierte Strom- und Wärmelastprofile sowie Wirtschaftlichkeitskennzahlen helfen dabei, einen schnellen Einstieg in das Programm zu finden. Die jeweiligen Kategorien sind in den Unterkapiteln kurz beschrieben.

# 3.1. Brennstoffe

Der Ordner *Brennstoffe* ist in die Kategorien fest, flüssig und gasförmig unterteilt. Eine Brennstoff-Datei besitzt die Dateiendung **.fut** und kann in energyPRO über einen Rechtsklick der Kategorie Brennstoffe oder in der Grafikoberfläche über Hinzufügen  $\rightarrow$  Brennstoff  $\rightarrow$  Brennstoff laden importiert werden (Abbildung 3).

|                   |                |                           | Format         | •   |               |            |                  |
|-------------------|----------------|---------------------------|----------------|-----|---------------|------------|------------------|
|                   | overua         | ayunyen                   | Hinzufügen     | •   | Brennstoff    | •          | Brennstoff       |
| ····[             | Brenns         | toffe                     |                |     | Energieanlage | •          | Brennstoff laden |
|                   | 2 Ene<br>2 Ene | Brennstoff neu hinzufügen | Verbindungsart | • • | Speicher      | → [        |                  |
|                   | 2 Spe          | Brennstoff laden          |                |     | Energiebedarf | -          |                  |
|                   | Strommarkte    |                           |                |     | Strommarkt    | - <b>F</b> |                  |
| Betriebsstrategie |                |                           |                |     |               | _          |                  |

Abbildung 3: Laden von Brennstoffen in energyPRO

Die Ordner umfassen einen Großteil der gängigsten Brennstoffe (fossil und erneuerbar), inklusive deren Heizwert und spez. CO2-Emissionen.

## 3.2. Emissionen

Vorlagen für die Emissionen können in energyPRO dazu genutzt werden, das eigene Projekt hinsichtlich der gesamten Umweltwirkung aller Erzeuger zu bewerten. Dafür muss zunächst in dem Reiter "Umwelt" eine neue **Emissionsart** (z.B. SO2<sub>äq</sub>-Emissionen) hinzugefügt und hinsichtlich ihrer Größenordnung definiert werden. Innerhalb dieses Fensters können dann die Emissionsvorlagen (**.env** Dateien) geladen werden (Abbildung 4).

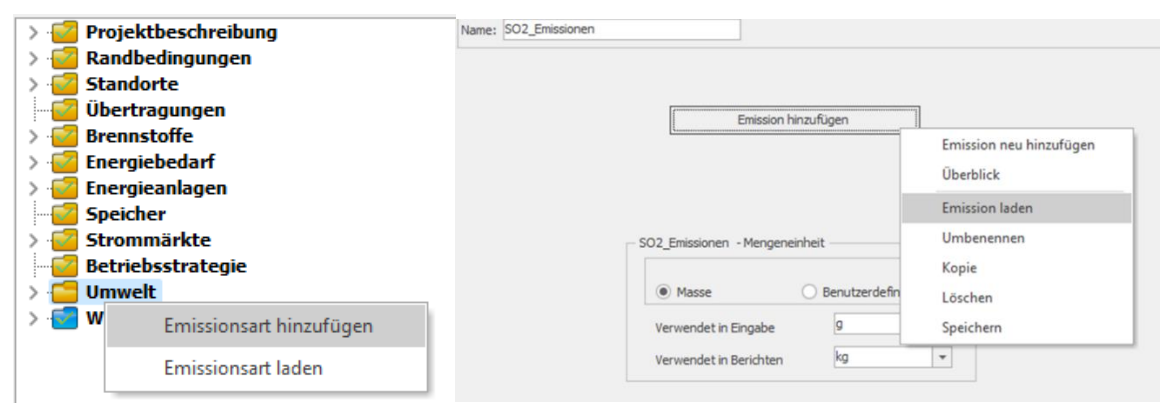

Abbildung 4: Anlegen einer Emissionsart und Laden von Emissionsvorlagen

Die Massen der **Eingabe** (Abbildung 4 rechts) sind von den jeweiligen Emissionstypen abhängig und sollten für CO2-Emissionen in Kilogramm, für SO2 und NOX in Gramm angegeben werden. Für weitere Informationen zur Berechnung von Umweltwirkungen empfehlen wir unseren <u>Guide</u> dazu (EN).

In Tabelle 2 sind die verfügbaren Vorlagen zu Emissionen noch einmal zusammengefasst – bei Bedarf können natürlich auch eigene Emissionen definiert werden. **Achtung!** Die korrespondierenden Brennstoffe müssen bereits in das Projekt geladen sein, damit die Emissionen richtig bestimmt werden können.

| Emissionsart [.env] | Bezogen auf Brennstoff [.fut]     | CO <sub>2äq</sub> | <b>SO</b> <sub>2</sub> | NOx          |
|---------------------|-----------------------------------|-------------------|------------------------|--------------|
| Biomethan           | Biomethan.fut                     | $\checkmark$      | $\checkmark$           | $\checkmark$ |
| Erdgas              | Erdgas_MWh.fut                    | $\checkmark$      | $\checkmark$           | $\checkmark$ |
| Heizöl              | Heizöl.fut                        | $\checkmark$      | $\checkmark$           | $\checkmark$ |
| Pellets             | Holzpellets_trocken.fut           | $\checkmark$      | $\checkmark$           | $\checkmark$ |
| Scheitholz          | Scheitholz_Fichte_lufttrocken.fut | $\checkmark$      | $\checkmark$           | $\checkmark$ |
| Strommix D          | -                                 | $\checkmark$      | $\checkmark$           | $\checkmark$ |

Tabelle 2: Emissionen und zugehörige Brennstoffe

#### 3.3. Herstellerdaten Anlagen

In den Herstellerdaten ist eine große Anzahl verschiedener energieerzeugenden Einheiten abgelegt, die direkt aus Herstellerdaten erzeugt wurden und entsprechend alle wichtigen Informationen wie Wirkungsgrad, Teillastverhalten oder auch COP im Betriebspunkt (Wärmepumpen) enthalten. Die Dateien (**.eun**) können über

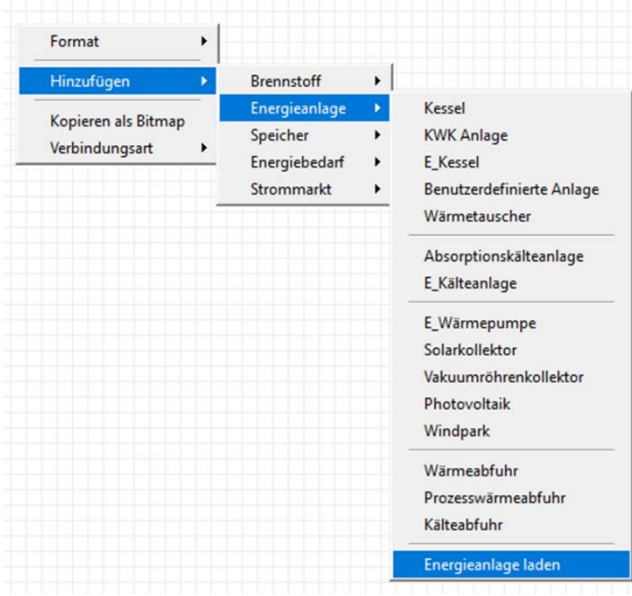

Abbildung 5: Einlesen von Energieerzeugern

"Energieanlage laden" in energyPRO eingelesen werden (Abbildung 5). Verfügbare Kategorien sind **BHKWs**, erneuerbare Energien, die insbesondere **Solarthermiekollektoren** beinhalten, **Kessel** (Biomasse und Erdgas), **Pumpspeicher** sowie **Wärmepumpen**. In der Regel sind die Leistungen der Anlagen im Dateinamen enthalten, was einen schnellen Zugriff auf die gewünschten Erzeuger ermöglicht.

Ähnlich wie bei den Vorlagen der Emissionen ist auch bei den Herstellerdaten darauf zu achten, die Brennstoffe bereits im Vorfeld zu laden, da es ansonsten vorkommen kann, dass die Leistungen der Anlagen automatisch für

die falschen Brennstoffe eingetragen werden und dann per Hand angepasst werden müssen. Bei den Wärmepumpen sind neben den Kennzahlen im Betriebspunkt auch Vorschläge für mögliche Quellen- und Senkentemperaturen eingetragen, die gegebenenfalls noch an die eigenen Rahmenbedingungen angepasst werden müssen.

### 3.4. Tages und Wochenprofile integriert im Bedarf

In diesem Ordner sind Vorlagen für Energiebedarfe abgelegt die als temperaturabhängige Standardlastprofile für Wärme- und Strombedarf genutzt werden können. Die meisten davon sind als Wochenprofile angelegt. Im Bereich Wärme gibt

es viele Profile, die unterschiedliche Industriezweige abbilden. Ein Überblick über die Abkürzungen ist dabei als *Legende* in dem entsprechenden Ordner zu finden, oder können in Tabelle 3 nachgelesen werden. Um die Profile zu nutzen, müssen die .ede-Dateien zunächst in energyPRO geladen werden (Abbildung 6).

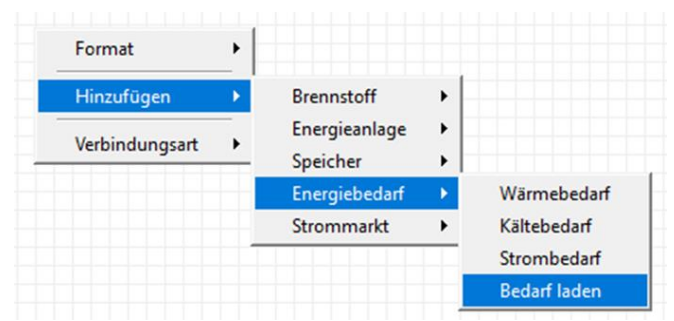

Die Profile sind auf 100 MWh standardisiert und können beliebig skaliert

werden. Die Wärmelastprofile müssen mit einer Außentemperaturzeitreihe verknüpft und gegebenenfalls hinsichtlich ihres außentemperaturabhängigen Anteils sowie der Heizgrenztemperatur an die örtlichen Gegebenheiten angepasst werden

(Abbildung 7).

|                                                                                                    | f in bestimmtem                                                                 | Jahr          |                               |                            |                    | and 1                      |
|----------------------------------------------------------------------------------------------------|---------------------------------------------------------------------------------|---------------|-------------------------------|----------------------------|--------------------|----------------------------|
| Ener                                                                                                    | giebedarf: 🖲                                                                    | fix           | <ul> <li>Berechnet</li> </ul> | 01-2019 - 12-2019 -        | 100,0              | 1Wh 🛛 👻                    |
|                                                                                                    | Bedarf abhängig                                                                 | von Randbe    | dingungen                     |                            |                    |                            |
| Ab                                                                                                    | hängiger Anteil                                                                 | 80            | ,0 %                          |                            |                    |                            |
|                                                                                                    | Zeitraum für a                                                                  | bhängigen Be  | edarf (dd.mm)                 |                            |                    |                            |
|                                                                                                    | Formel für Abhä                                                                 | ingiakeit     |                               |                            |                    |                            |
|                                                                                                    |                                                                                 | ingigken:     |                               |                            |                    |                            |
|                                                                                                    | Linear abhär<br>Benutzerdef                                                     | igig von Auße | entemperatur                  |                            |                    |                            |
|                                                                                                    | Referenztemper                                                                  | atur          | 15,0 °C •                     | Zeitreihe für Außentempe   | ratur (Symbol) 👖   | -                          |
|                                                                                                    | MW/ºC                                                                           | Grad          |                               |                            | MW/Grad            |                            |
|                                                                                                    | 0,0015 *                                                                        | Max(15,0-T    | (_);0)                        |                            | + 0,0023           |                            |
|                                                                                                    |                                                                                 |               |                               |                            |                    |                            |
|                                                                                                    |                                                                                 |               |                               |                            |                    |                            |
|                                                                                                    | individuelles La                                                                | stprofil      |                               |                            |                    |                            |
| 6                                                                                                    | ) Täglich                                                                       | () W          | öchentlich                    |                            |                    |                            |
|                                                                                                    | Tag                                                                             | Zeit          | Verhältnis \land              |                            |                    |                            |
| 1                                                                                                    | Montag                                                                          | 00:00         | 3,0                           |                            |                    |                            |
| 2                                                                                                    | Montag                                                                          | 01:00         | 3,6                           |                            |                    |                            |
|                                                                                                    | Montag                                                                          | 02:00         | 3,3                           |                            |                    |                            |
| 3                                                                                                    | Montag                                                                          | 03:00         | 3,8                           |                            | M 🔀                |                            |
| 4                                                                                                    |                                                                                 | 1120100       |                               |                            |                    |                            |
| 4                                                                                                    | Neue Zeile                                                                      | Zeile löschen | als Grafik                    |                            |                    |                            |
| 4                                                                                                    | Neue Zeile                                                                      | Zeile löschen | als Grafik                    |                            | Als                | Zeitreihe                  |
| 3<br>4<br>E                                                                                                    | Neue Zeile                                                                      | Zeile löschen | als Grafik                    |                            | Als :<br>Als Zeitr | Zeitreihe<br>eihenfunktior |
|                                                                                                    | Neue Zeile                                                                      | Zeile löschen | als Grafik                    |                            | Als :<br>Als Zeitr | Zeitreihe<br>eihenfunktion |
|                                                                                                    | Neue Zeile                                                                      | Zeile löschen | als Grafik                    | Entwicklung in Folgejahren | Als :<br>Als Zeitr | zeitreihe<br>eihenfunktion |
| Folgez                                                                                                    | Neue Zeile                                                                      | Zeile löschen | als Grafik                    | Entwicklung in Folgejahren | Als Zeitr          | eihenfunktion              |
| Folgez                                                                                                    | Neue Zeile 7                                                                    | Zeile löschen | als Grafik                    | Entwicklung in Folgejahren | Als :<br>Als Zeitr | eihenfunktion              |
| Folgez<br>We<br>Da                                                                                                    | Neue Zeile                                                                      | lusses        | als Grafik                    | Entwicklung in Folgejahren | Als .<br>Als Zeitr | eihenfunktion              |
| i dgez<br>i dgez<br>i dgez | Neue Zeile Zeile zeitreihen mit<br>odhenbezug<br>stumsbezug<br>itraum des Ansch | lusses        | als Grafik                    | Entwicklung in Folgejahren | Als .<br>Als Zeitr | eihenfunktion              |
| Folgez                                                                                                    | Neue Zeile 7<br>zeitreihen mit<br>ochenbezug<br>atumsbezug<br>itraum des Ansch  | lusses        | als Grafik                    | Entwicklung in Folgejahren | Als .<br>Als Zeitr | eihenfunktion              |

Abbildung 7: Beispiel Standardwochenlastprofil Wärme GHD

# 3.5. Wirtschaftlichkeit

Vorlagen zur Wirtschaftlichkeit sind als **.eco** Daten gespeichert und umfassen Zahlungskategorien, die einen schnellen Einstieg in die wirtschaftliche Optimierung mit energyPRO ermöglichen. Je nach Kategorie sollten sie in die Reiter **betriebliche Einnahmen** bzw. **betriebliche Aufwendungen** geladen werden (Abbildung 8).

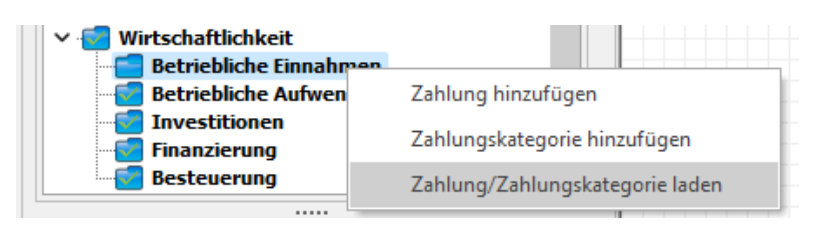

Abbildung 8: Laden von Wirtschaftlichkeitsdaten

Die Vorlagen dienen primär einer Orientierung, welche Zahlungen für bestimmte Projekte typisch sind, und müssen stets noch an die persönlichen Rahmenbedingungen angepasst werden.

# 4.Zeitreihen

In dem Ordner Zeitreihen sind für individuelle Jahre statistische oder selbst erzeugte Daten abgelegt, die als Zeitreihen in energyPRO importiert und dort für unterschiedliche Zwecke genutzt werden können. Sie beinhalten **Emissionsda**ten, **Marktwerte** für die Förderung nach EEG, EPEX-**Marktdaten**, jahresabhängige **Standardlastprofile** für Wärme und Strom, **KWK-Indices**, Realdaten zu **Fernwärme** sowie DWD-Wetterdaten zu **Testreferenzjahren**. Die Zeitreihen werden, sofern möglich und sinnvoll, jährlich aktualisiert, um eine kontinuierliche Nutzung zu ermöglichen.

# 4.1. CO2 und PEF

Der Ordner CO2 und PEF liefert Jahreszeitreihen von 2018-2022 (Stand: 01/2023) in 15-Minuten Auflösung, die über die zeitschrittaktuellen CO2-Emissionen (bzw. CO2<sub>äq</sub>-Emissionen) im deutschen Strommix Auskunft geben. Zusätzlich dazu sind noch Zeitreihen mit CO2-Zertifikatspreisen (EU) hinterlegt, außerdem die jährlich ansteigenden Kosten der CO2-Abgabe bis in das Jahr 2025. Damit lassen sich Projekte noch detaillierter bezüglich ihrer tatsächlichen CO2-Emissionen (durch den Strommix) bewerten, was beispielsweise über ein jährlich vorgegebenes Budget an CO2 zu einer ökologischen Optimierung des Anlageneinsatzes (z.B. von Wärmepumpen) genutzt werden kann.

Aufgrund der geringen Nachfrage sind Daten zum PEF als Zeitreihe derzeit nicht in der Datenbank enthalten. Falls allerdings Interesse besteht, können Sie mit uns in Kontakt treten und wir senden Ihnen die entsprechenden Daten gerne zu.

## 4.2. EEG-Marktwerte

In diesem Unterordner sind die energieträgerspezifischen Monatswerte angegeben, wie sie von den Übertragungsnetzbetreibern berechnet wurden. Sie gliedern sich in den durchschnittlichen **Spotmarktpreis** (alle Technologien), **Wind an Land, Wind an See** sowie **Solar** (PV). Für die Funktion *MarktWert* in energyPRO werden davon die sogenannten Referenzmarktwerte genutzt, die sich für jeden Monat aus dem Verhältnis des Monatsmarktwerts je Technologie und dem monatlichen Mittelwert der Strombörsenpreise ergeben. Diese sind ebenfalls in dem Unterordner für die Jahre 2016 bis 2022 (Stand: 01/2023) zu finden. Hintergrund: Im EEG-Fördermodell nach Marktprämie setzt sich der sogenannte "anzulegende Wert" aus der EEG-Marktprämie und den monatlich gewichteten Erträgen an der Strombörse, die auch Marktwerte genannt werden. Sind diese beiden Größen bekannt und es ist ein Börsenstrompreis hinterlegt, kann bewertet werden, wie viel Mehrerlös beispielsweise die flexible Fahrweise eines BHKW erreichen kann. Mehr Informationen dazu finden Sie in unserem Guide "Deutsche Marktfunktionen".

## 4.3. EPEX-Spot

In dieser Sektion finden sich Marktdaten der Strombörse für das deutsche Marktgebiet. Insbesondere die **Day-Ahead Spotmarktzeitreihen** sind für die technoökonomische Modellierung mit energyPRO von großem Interesse. Diese sind in einstündiger Auflösung für die Jahre 2015 bis 2022 in der Datenbank zu finden (Stand: 01/2023). Auch sind Zeitreihen des Intradayhandels hinterlegt, diese wurden allerdings aufgrund von Änderungen der Richtlinien der Strombörse seit 2018 nicht mehr aktualisiert.

## 4.4. Jahreszeitreihen nach SLP

Der Ordner Jahreszeitreihen nach SLP ist eine Sammlung an Zeitreihenprofilen, die nach Standardlastprofilmethode für unterschiedliche Branchen für verschiedene Jahre erstellt wurden. Im Gegensatz zu den Profilen in den Vorlagen, sind diese Zeitreihen außentemperaturabhängig, können aber ebenfalls beliebig skaliert werden.

#### 4.4.1. Strom

Für die Jahre 2018 bis 2022 (Stand: 01/2023) sind Standardjahreslastprofile für die Branchen "**Gewerbe**", "**Haushalte**" und "**Landwirtschaft**" von verschiedenen Quellen (und zum Teil in verschiedenen Detailgraden) hinterlegt. Zusätzlich gibt es eine Sammlung **reeller Verbrauchsdaten von Haushalten**, die sechs unterschiedliche Einzelhaushalte repräsentieren. Diese wurden auf Basis von Messdaten eines Projektes der HTW Berlin erstellt. Für weitere Informationen empfehlen wir die <u>Dokumentation</u> der HTW Berlin und das *readme* im entsprechenden Ordner.

#### 4.4.2. Wärme

Im Unterordner "Wärme" sind selbst generierte Wärmelastprofile für unterschiedliche Branchen hinterlegt, die nach Standardlastprofilverfahren für die Jahre 2017 bis 2022 (Stand: 01/2023) erstellt wurden. Für jedes Jahr gibt es 15 Verbrauchsgruppen, die insbesondere im Gewerbebereich stark differenziert sind. Der Referenzstandort für die Außentemperatur ist Potsdam. In Tabelle 3 sind alle Kategorien kurz aufgelistet, die sich auch in der Legende des Unterordners wiederfinden lässt:

| Kürzel | Branche                           |
|--------|-----------------------------------|
| HEF    | Einfamilienhaus                   |
| HMF    | Mehrfamilienhaus                  |
| GHA    | Einzel- und Großhandel            |
| GKO    | Gebietskörperschaften             |
| GMK    | Metall                            |
| GBH    | Beherbergung                      |
| GWA    | Wäschereien                       |
| GGA    | Gaststätten                       |
| GBA    | Bäckereien                        |
| GGB    | Gartenbau                         |
| GPD    | Papier und Druck                  |
| GMF    | Haushaltsähnliche Gewerbebetriebe |
| GHD    | Summenlastprofil G/H/D            |
| GBD    | Sonstige betr. Dienstleistungen   |

#### Tabelle 3: Abkürzungen für SLP Wärme

## 4.5. KWK-Index üblicher Preis

In dieser Kategorie ist der sogenannte "übliche Preis" oder auch "KWK-Index" als Jahreszeitreihen hinterlegt. Dieser ergibt sich quartalsweise aus dem Durchschnittspreis des vorhergegangenen Quartals, der an der Strombörse (Baseload) entstanden ist. Man nutzt ihn nach KWKG dafür, um die Vergütung für eingespeisten KWK-Strom festzulegen. Nach heutiger Gesetzeslage (KWKG 2023) wird diese Förderung nur für KWK-Anlagen mit einer elektrischen Leistung <100 kW gewährt, doch auch für Altanlagen sind die aktuellen KWK-Indices zur Berechnung der Förderung von Bedeutung. Die Zeitreihen stehen vom Jahr 2006 bis 2022 zur Verfügung (Stand: 01/2023).

## 4.6. Wärmelastprofil Fernwärme

In dieser Kategorie finden sich reelle Lastprofile eines Fernwärmenetzes normiert auf 1.000 MWh für die Jahre 2014-2016 (Stand: 01/2023). Diese können beispielsweise für die Verifizierung von selbst erstellten Mischprofilen, oder auch für erste Abschätzungen eines neuen Nah-/Fernwärmeprojektes genutzt werden.

## 4.7. Wetterdaten TRY

In diesem Ordner befinden sich Temperatur- und Strahlungszeitreihen für DWD-Testreferenzjahre am Standort Kassel für mittlere Klimabedingungen. Das Jahr 2015 stellt dabei das Erstellungsjahr der DWD dar, das auf interpolierten Messund Beobachtungsreihen des Zeitraums 1995-2012 basiert. Das Jahr 2045 stellt analog das mittlere Jahr der Prognosedaten für die Jahre 2031-2060 dar. Die Daten sind in einem 1km<sup>2</sup> Raster über ganz Deutschland ausgerollt und in dieser Datenbank repräsentativ für ein Stadtgebiet in Kassel dargestellt. Für weitere Informationen zur Methodik der Ermittlung und weiteren Datensätzen, sei auf die Projektseite des BBSR verwiesen.